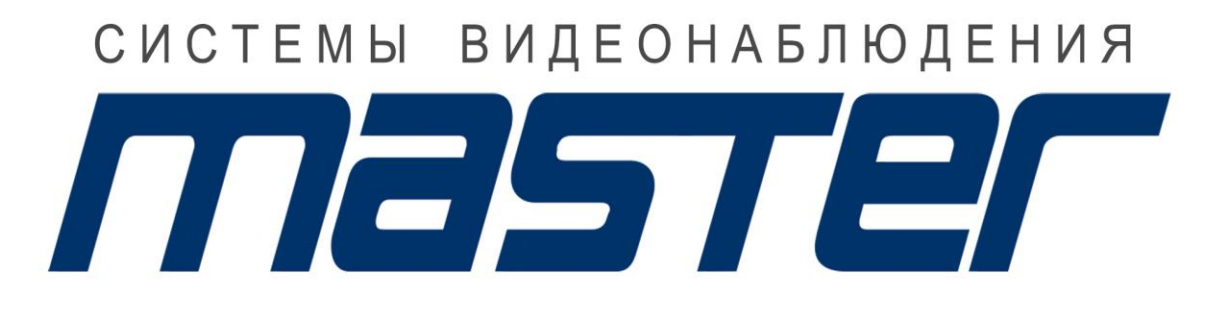

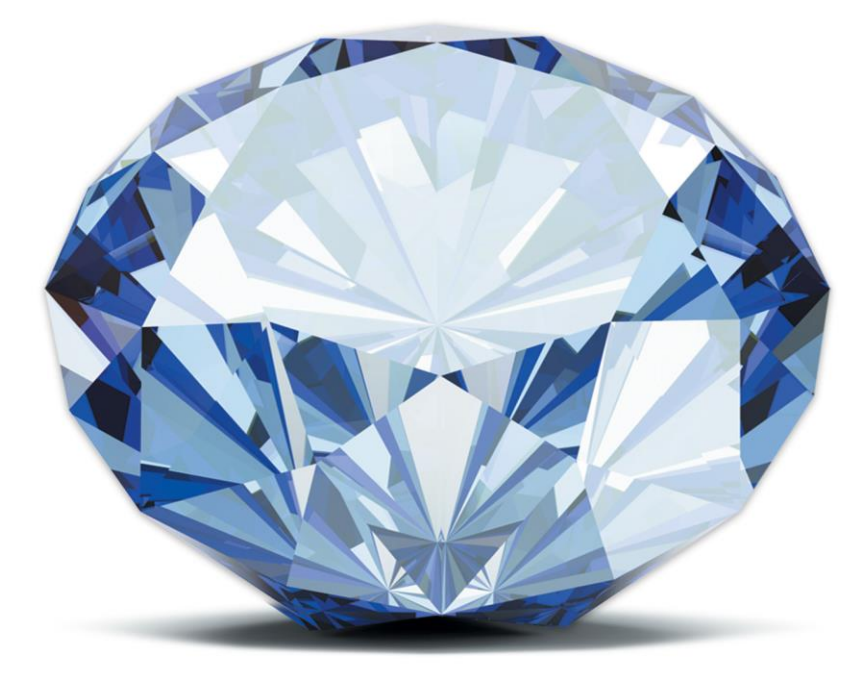

### ВСЕ ГРАНИ ТЕХНОЛОГИЙ

WWW.MASTERCCTV.RU

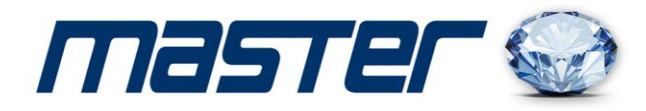

# инструкция пользователя **MR-HR480L2**

(4-х канальный гибридный видеорегистратор)

## **MR-HR1680L**

(16-ти канальный гибридный видеорегистратор)

Спасибо за выбор оборудования MASTER!

Перед установкой и работой, обязательно прочитайте данную инструкцию пользователя.

#### Внимание:

- Не ставьте тяжелые предметы на корпус видеорегистратора.
- Не проливайте жидкости на корпус видеорегистратора.
- Регулярно очищайте плату, разъемы, вентиляторы и корпус видеорегистратора. Перед очист-кой от пыли, выключите питание и выньте вилку шнура питания из розетки.
- Не разбирайте и не ремонтируйте видеорегистратор самостоятельно.

#### Установка и обслуживание.

- Устанавливайте и используйте видеорегистратор при температуре от 0 до +40 град.С.
- Исключите попадание на него прямого солнечного света.
- Не устанавливайте видеорегистратор в сырых местах.
- Не используйте видеорегистратор в задымленных или пыльных местах.
- Избегайте тряски и ударов видеорегистратора.
- Убедитесь, что видеорегистратор установлен на прочную и надежную поверхность.
- Устанавливайте видеорегистратор в вентилируемом месте. Не закрывайте вентиляционные отверстия.
- Подключайте видеорегистратор к сети питания только с допустимыми параметрами.

Видеорегистраторы MASTER разработаны специально для систем безопасности, где требуются системы цифровой видеорегистрации. В них используется встроенная операционная система повышенной надежности LINUX. Поддержка сетевых технологий TCP/IP обеспечивает возможность работы по коммуникационным сетям. Видеорегистраторы MASTER могут использоваться как индивидуально, так и в сетевых системах, как часть общей системы видеонаблюдения.

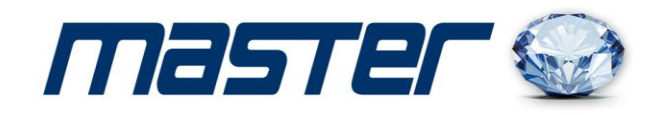

#### 1. Комплектация.

| N⁰ | Наименование                        | Кол-во |
|----|-------------------------------------|--------|
| 1  | Цифровой видеорегистратор           | 1      |
| 2  | Блок питания                        | 1      |
| 3  | Мышь                                | 1      |
| 4  | Краткое руководство по эксплуатации | 1      |
| 5  | СD - дикс                           | 1      |
| 6  | Сетевой кабель                      | 1      |

#### 2. Проводник

Имя пользователя: admin. Пароль: 123456

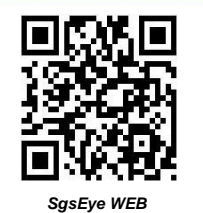

SgsEye WEB Please access www.sgseye.com for get more helps and detailed product manuals.

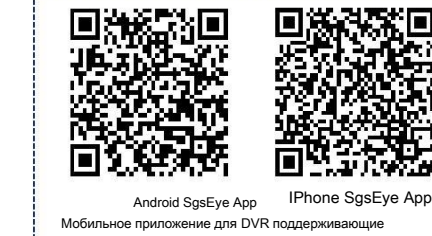

Android SgsEye App IPhone SgsEye App Мобильное приложение для DVR поддерживающие Android 2.1 и последующие версии, IOS 4.3 и последующие версии

#### 3. HDD.

При постоянной записи в течение 24 часов, обратитесь к следующей таблице для подбора объёма жесткого диска.

| Количество<br>камер | Емкость<br>HDD | Поток<br>(Mb/s) | Время записи в<br>днях |
|---------------------|----------------|-----------------|------------------------|
| 4                   | 2              | 4               | 12                     |
| 8                   | 2              | 4               | 6                      |
| 16                  | 4              | 4               | 6                      |

Форма для справки. При составлении этой таблице использовался фактический поток. Тест проводился на всей линейке HDD Western Digital, Seagate, рекомендуем к использованию HDD SATA II или III со скорость 7200 об/с.

#### 4. Задняя панель видеорегистратора.

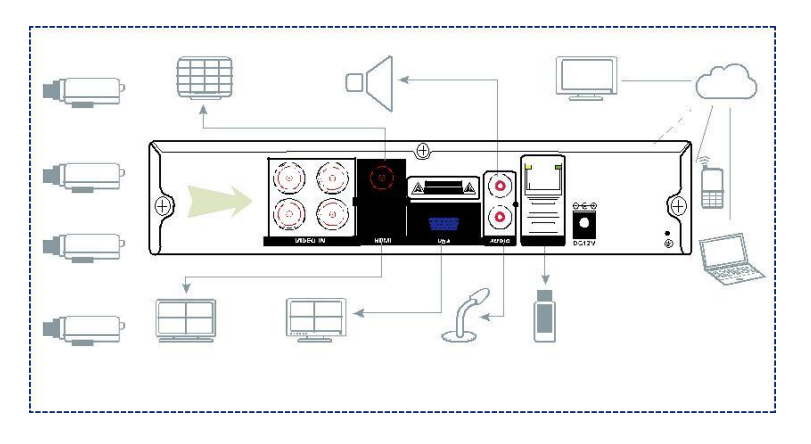

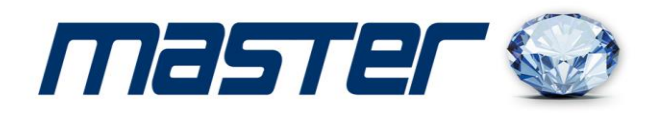

#### 5. Настройка видеоканалов.

5.1. Настройка IP-видеокамер. Видеорегистратор поддерживает протокол ONVIF и IPC протокол совместим со многими производителям IP-видеокамер

| 1                                                                                           | NET Channel Management          |                       |               |     |                     |                 |     |           |  |
|---------------------------------------------------------------------------------------------|---------------------------------|-----------------------|---------------|-----|---------------------|-----------------|-----|-----------|--|
| The eq                                                                                      | uipment has be                  | en added.             |               |     |                     |                 |     |           |  |
| Chr                                                                                         | IP/DoMain<br>http://10.12.4.1   | Protocol<br>60: ONVIF | Statu         | SL  | Delete              | Edit<br>2       |     | Front Set |  |
| Networ                                                                                      | BatchDelete<br>k equipment on   | HandAdd               | State         | us  |                     |                 |     |           |  |
|                                                                                             | IP/DoMain                       | Protocol              | Port          | Web | Por Device Tv       | be              | Add | NET Set   |  |
| 01                                                                                          | 10.12.4.173<br>http://10.12.4.1 | ONVIF<br>60: ONVIF    | 10080<br>8099 |     | NVT-APKL<br>NVT-HD% | INK-HI<br>20IPC |     |           |  |
| Filter ONVIF Search PING BatchAdd *Right there on the channel shortcut configuration* Close |                                 |                       |               |     |                     |                 |     |           |  |

5.2. Настройка аналоговых видеокамер. Компрессия Н.264 позволяет при настройка аналоговых видеокамер позволяет настроить параметры и добиться высокого качества изображения с низким уровнем потока. Аналоговое видео поддерживает разрешение 960H, D1, HD.

| 102              |            | REC  | ORD     |       |      |         |  |
|------------------|------------|------|---------|-------|------|---------|--|
| Local Channel Re | cord Plan  |      |         |       |      |         |  |
| Channel          |            |      |         |       |      |         |  |
| Compression      | H.264      |      | Minor S | tream |      |         |  |
| Resolution       | 960H       |      | CIF     |       |      |         |  |
| Frame Rate(FPS)  | 25         |      | 6       |       |      |         |  |
| Bit Rate Control | CBR        |      | CBR     |       |      |         |  |
| Quality          |            |      |         |       |      |         |  |
| Audio            |            |      |         |       |      |         |  |
| Bit Rate(Kb/S)   | 1792 🔍     |      | 128     |       |      |         |  |
| Snapshot         | Snapshot S | et   |         |       |      |         |  |
| More Sets        | Setting    |      |         |       |      |         |  |
|                  |            |      |         |       |      |         |  |
|                  |            |      |         |       |      |         |  |
|                  | Сору       | Defa | ult     | OK    | Canc | el App. |  |

- 6. Расписание и воспроизведение записи.
  - 6.1. Расписание. Установите расписание записи в необходимые Вам промежутки времени. Расписание записи: 24 часа постоянной записи и запись по детектору движения. Поддерживается режим предзаписи и постзаписи.

| 102           |      |            | RECORD    |       |           |          |
|---------------|------|------------|-----------|-------|-----------|----------|
| Local Channel | Reco | rd Plan    |           |       |           |          |
| Channel       |      | w.         | PreRecord | 4     | sec. 🔄 Re | dundancy |
| Snap          | 00   | 06         | 12        | 18    | 24        |          |
| Sun           |      |            |           |       | Set       |          |
| Mon           |      |            |           |       | Set       |          |
| Tue           |      |            |           |       | Set       |          |
| Wed           |      |            |           |       | Set       |          |
| Thu           |      |            |           |       | Set       |          |
| Fri           |      |            |           |       | Set       |          |
| Sat           |      |            |           |       | Set       |          |
|               | R    | egular 📒 I | MD        | Alarm |           |          |
|               |      |            |           |       |           |          |
|               |      |            |           |       |           |          |
|               |      | Сору       | Default   | OK    | Cancel    | App.     |
|               |      |            |           |       |           |          |

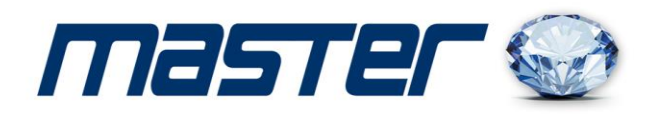

6.2. Воспроизведение. Щелкните правой кнопкой мыши по экрану и выберите пункт меню [Поиск]. Выберите дату и каналы, и временную зону, нажмите на [воспроизведение], для просмотра записанного видео. Временная шкала наглядно показывает есть ли запись на данном канале и в данный промежуток времени.

\*Примечание: зеленый, красный, желтый на временной шкале соответственно обозначают постоянную запись, запись по тревоге и запись по детектору движения.

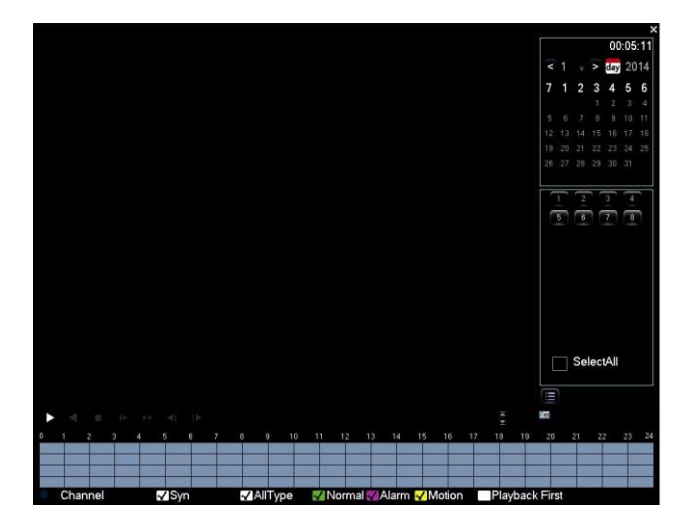

#### 7. Настройка сети и облачного сервиса.

7.1. Настройка сети. Пропишите данные своей локальной сети (ip-адрес, шлюз, маску подсети и т.д.) и подключите интернет линию, с помощью встроенного веб-сервера, чтобы получить доступ к устройству. Облачный сервис позволят подключаться к устройству через сайт vccweb.net

| T.                   |          | NETWORK    | (    |        |      |
|----------------------|----------|------------|------|--------|------|
| Base Adva            | nced     | Network S  | P2P  |        |      |
| Network Card Type    | Wired N  | etworl 🗸   |      |        |      |
| DHCP                 |          |            |      |        |      |
| IP Address           | 192 . 1  | 68 . 1     | . 88 |        |      |
| Subnet Mask          | 255 . 2  | 55 . 255   |      |        |      |
| Gateway              | 192 . 1  | 68 . 1     |      |        |      |
| First DNS Server     | 8.       | 8.8        | . 8  |        |      |
| Alternate DNS Server | 192 1    | 68 . 1     |      |        |      |
| Physical Address     | E0:61:B2 | 2:17:EC:5D |      |        |      |
|                      |          |            |      |        |      |
|                      |          |            |      |        |      |
|                      |          |            |      |        |      |
|                      |          |            |      |        |      |
|                      |          | Default    | OK   | Cancel | App. |

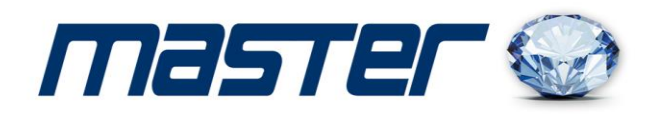

7.2. Облачный сервис хранения. Устройство поддерживает облачные сервисы хранения: Baidu, DropBox, Google. Выберите облачный диск и тип события по которому будет сохраняться фотография на облачном диске. В меню [Воспроизведение] можно выбрать и просмотреть видео, записанные на облачном диске

| 1                     | CLOUD STC    | RAGE           |                         |
|-----------------------|--------------|----------------|-------------------------|
| Baidu                 |              |                |                         |
| Dropbox               |              |                |                         |
| Google Drive          |              |                |                         |
|                       |              |                |                         |
| Video detection alarr | 'n           |                |                         |
| Channel 1             | Upload Pat   | n<br>Jana af u | north aright is invalid |
| Source                | CloudStorage | Snap           | oshot                   |
| Motion Detect         |              |                | Select                  |
| Video Loss            |              |                | Select                  |
| Camera Masking        |              |                | Select                  |
| √ Local Alarm         |              |                | Select                  |
|                       | Copy         | 0              | Canaal Ann              |

7.3. Сетевые приложения. В данном меню можно настроить сетевые приложения: PPPOE, 3G, WiFi, Email, FTP, DDNS и т.д.

| T             |          | NETW          | ORK |     |        |
|---------------|----------|---------------|-----|-----|--------|
| Base          | Advanced | Network State |     | P2P |        |
| PPPOE         |          | Setting       |     |     |        |
| 3G            |          | Setting       |     |     |        |
| DDNS          |          | Setting       |     |     |        |
| NTP           |          | Setting       |     |     |        |
| IP Filter     |          | Setting       |     |     |        |
| Multicast     |          | Setting       |     |     |        |
| Email         |          | Setting       |     |     |        |
| FTP           |          | Setting       |     |     |        |
| Alarm Server  |          | Setting       |     |     |        |
| Push          |          | Setting       |     |     |        |
| Auto Register |          | Setting       |     |     |        |
| WI-FI         |          | Setting       |     | OK  | Cancel |

8. Мобильные приложения. Пользовательский доступ. Поддерживаемое мобильное приложение Vss Mobile позволяет просматривать в любое время изображение с видео регистратора. Для подключения необходимо ввести серийный номер и пароль устройства.

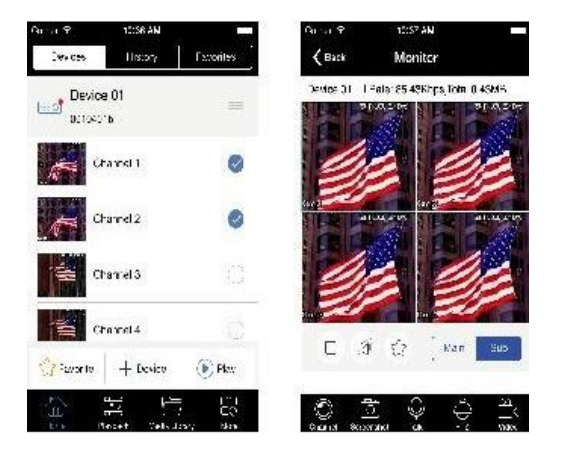